# RFID 의료폐기물관리시스템 배출자 인증 비콘태그 업무 매뉴얼

(폐기물관리처 폐기물정보관리부, '22.8.4.)

## 1 올바로시스템 로그인

① 올바로시스템 아이디, 비밀번호 입력 후 로그인

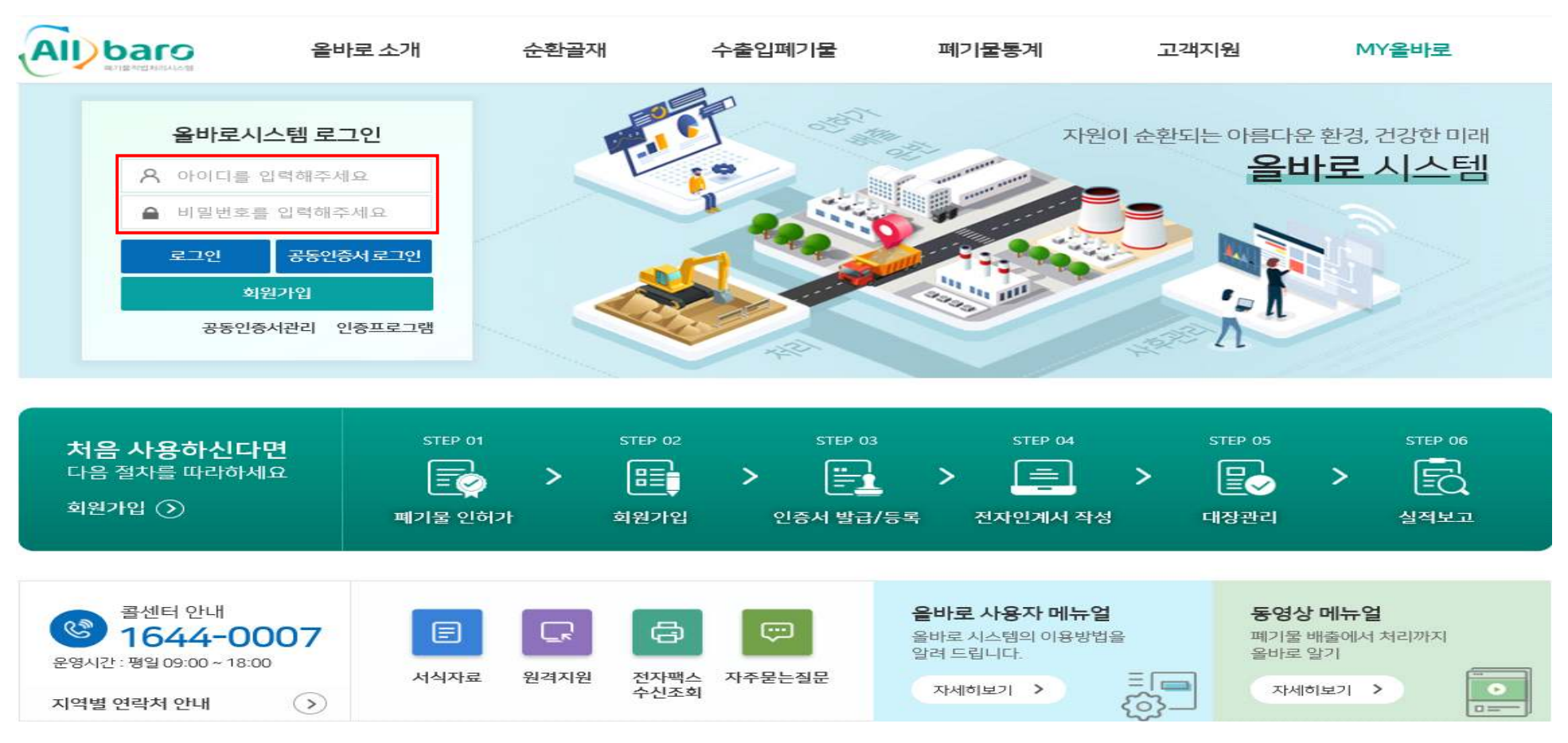

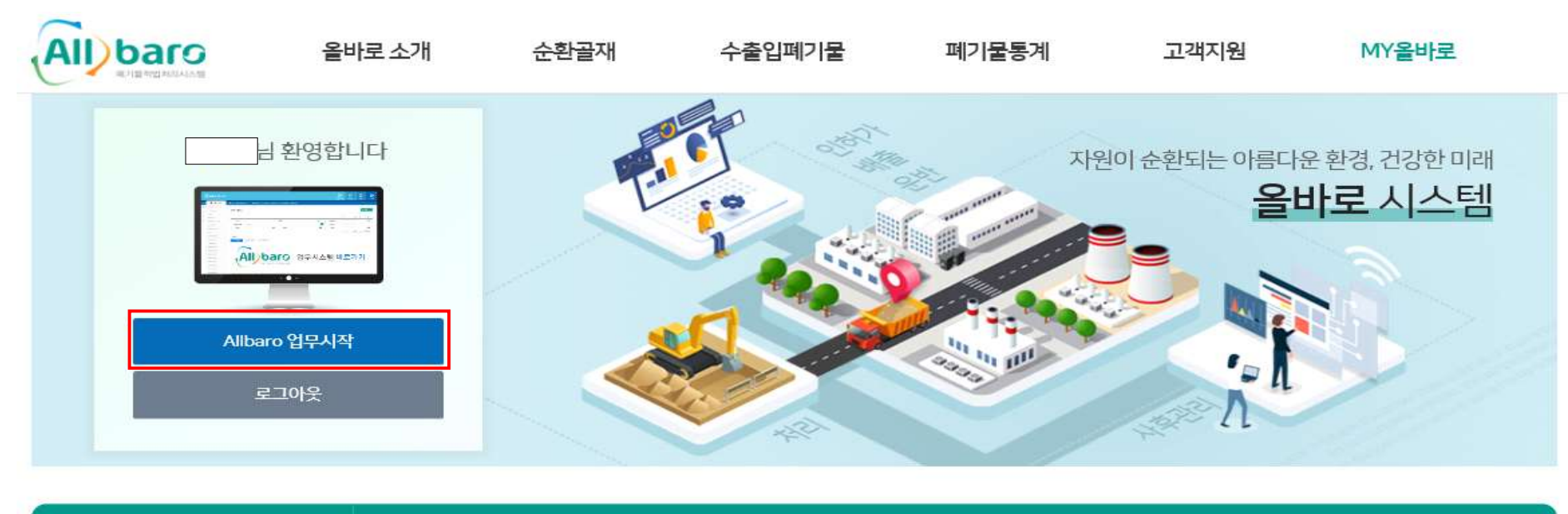

② [Allbaro업무시작] 클릭

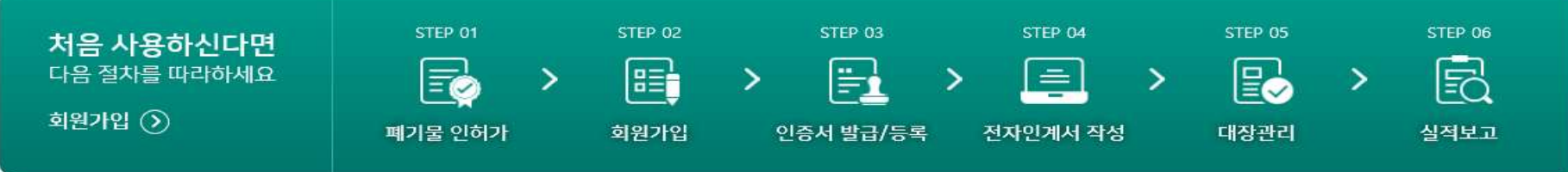

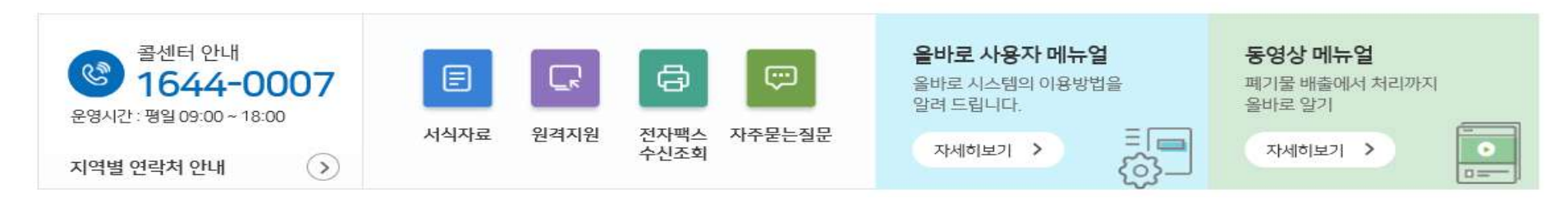

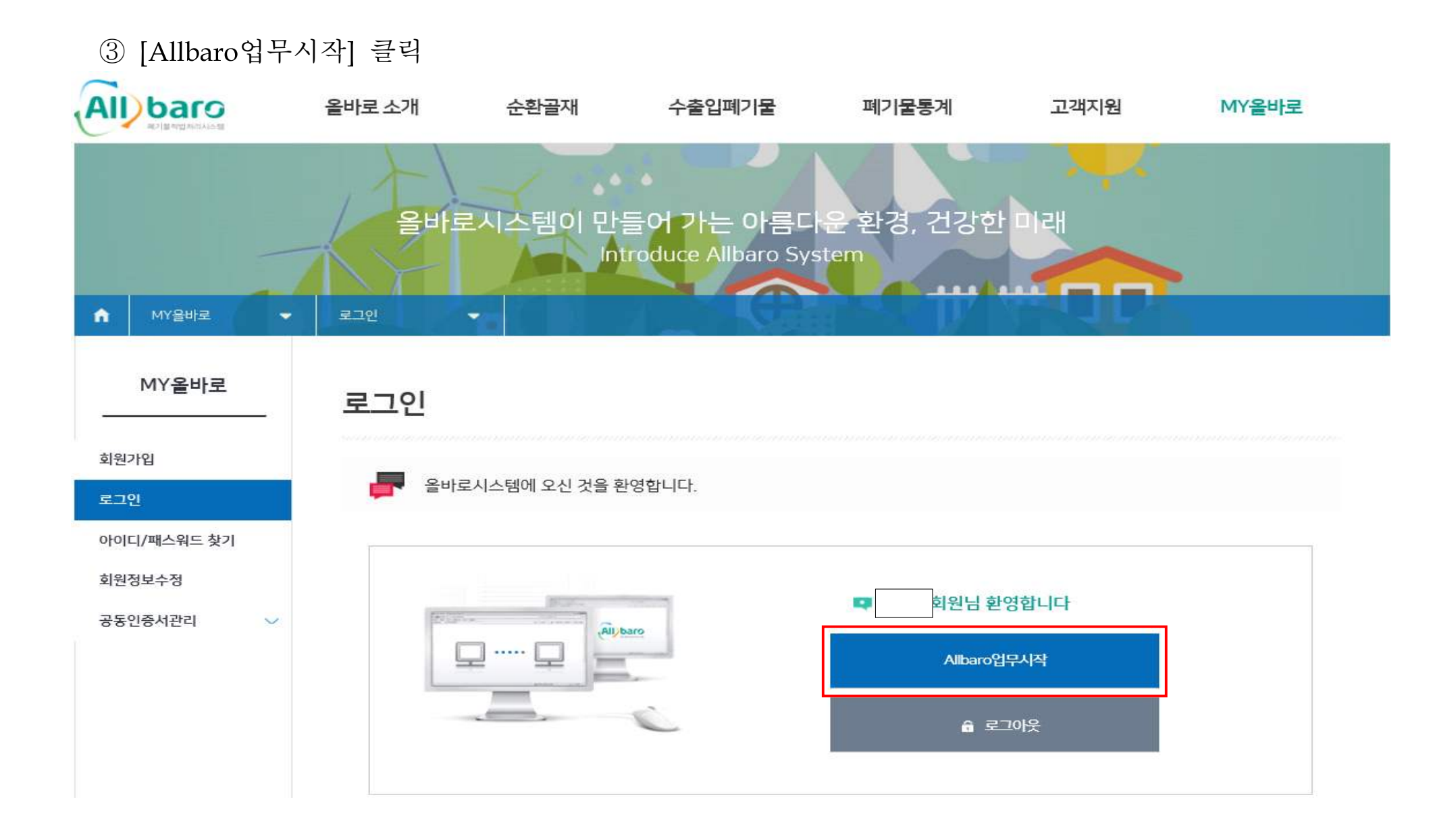

## ② 비콘태그 신규 구매 신청

① 올바로시스템 [RFID기반 의료폐기물관리]-[배출업체 비콘태그 신청] 메뉴 접속

※해당 화면이 조회되지 않을 시 p11의 [덧붙임]팝업차단해제 방법 참고

| i))baro seves                     |                                                                      |                                      |                 |                                                                                                    |                    |                                    |                        |                     | ©<br>59 53 | ()<br>시간연평 | 38<br>1 | 로그아웃  |
|-----------------------------------|----------------------------------------------------------------------|--------------------------------------|-----------------|----------------------------------------------------------------------------------------------------|--------------------|------------------------------------|------------------------|---------------------|------------|------------|---------|-------|
| ● 사용자 메뉴                          | ④ 사용자                                                                | )사용자로 사용                             | 중입니다.           | <b>6</b> 4                                                                                                    | 4                  |                                    |                        |                     |            |            |         |       |
| 기초정보관리                            | 배출업체 비콘태그 신청                                                         |                                      |                 |                                                                                                    |                    |                                    |                        |                     |            |            |         |       |
| 전자인계서 관리                          |                                                                      |                                      |                 |                                                                                                    |                    |                                    |                        |                     |            |            |         |       |
| 대장관리                              | 신청일 2022-0                                                           | 07-05 🛗 ~ 2022                       | 08-05           |                                                                                                    |                    | 신청유형                               | 전체                     |                     | 진행성        | 태          | *       |       |
| 실적보고 관리                           | 주의 !!!                                                               |                                      |                 | 1992 (1992 (1997 (1997 (1997 (1997 (1997 (1997 (1997 (1997 (1997 (1997 (1997 (1997 (1997 (1997 (1997 (1997 (199 |                    |                                    |                        |                     |            |            |         |       |
| 부가서비스 관리                          | - 신규 구매, 면경, A/S, 양도 신경<br>- 저장 또는 신청 진행중인 내역(                       | 성시 ()입력 = (2)서상 = (<br>이 존재할 때 신규 내역 | 9신성 순의<br>저장 불가 | 으로 신행<br>⇒ 신청 회수                                                                                                | 또는 저장건 삭제 후        | 새로 신청                              |                        |                     |            |            |         |       |
| 비교분석 정보 조회                        | <ul> <li>- 양도 신청에 대한 수정은 양도입</li> <li>- 양수 수락시 해당 내역 더불괄력</li> </ul> | 갑제에서만 가능하며 양<br>리                    | 수수락 후           | · 신성 외수 불                                                                                                    | 21                 |                                    |                        |                     |            |            |         |       |
|                                   | BALS N                                                               |                                      | -               | - 연락채 등 :                                                                                                    | 수집되는 업체 기초장<br>개인정 | 정보는 비콘 배송, A/S 접=<br>보보호법상 개인 연락처는 | 수 등 비콘 관련<br>∈ 수집하지 않습 | 업무처리에 활용될 정<br>됩니다. | 정보입니다.     |            |         |       |
|                                   | 해진 음의                                                                | 없음                                   |                 | A473                                                                                                    | : 면덕제              |                                    |                        |                     | .5245      |            |         |       |
|                                   |                                                                      |                                      |                 |                                                                                                    |                    |                                    |                        |                     |            |            |         | [171] |
|                                   |                                                                      |                                      |                 |                                                                                                    |                    | 비콘태그 보유                            | 현황                     |                     |            |            |         |       |
|                                   | 선택                                                                   | ы                                    | 폰태그구분           |                                                                                                    |                    |                                    | 발급업체명                  |                     |            | 비콘모        | 22      |       |
| • <u>배출업체 비고테그 신정</u><br>수출입백기물관리 |                                                                      |                                      |                 |                                                                                                    |                    |                                    |                        |                     |            |            |         |       |

### ② 업체 기초정보 사무실 연락처와 담당자명 입력 후 확인 동의 체크

| 신정일                                                                     | 2022-07-04                                        | · 2022-08-04                                  |                                 |                            |                  | 신정유명                                            | 전체                               | ¥.            | 친행상태         | 전체 | * |
|-------------------------------------------------------------------------|---------------------------------------------------|-----------------------------------------------|---------------------------------|----------------------------|------------------|-------------------------------------------------|----------------------------------|---------------|--------------|----|---|
| 11<br>2 구매, 변경, A/S, 양<br>양 또는 신청 진행중인<br>은 신청에 대한 수정문<br>는 수락시 해당 내역 [ | 도 신청시 ①임력→()<br>내역이 존재할 때 신<br>양도업체에서만 가?<br>(豊重력 | 지장- @산청 순으로<br>구 내역 저장 불가 = {<br>하며 양수수락 후 신장 | 진행<br>[청 회수 또는 저장건 식<br>! 회수 불가 | 에 두 새로 신청                  |                  |                                                 |                                  |               |              |    |   |
|                                                                         |                                                   |                                               |                                 |                            |                  |                                                 |                                  |               |              |    |   |
|                                                                         |                                                   |                                               |                                 | - 연락처 {                    | 등 수접되는 업체 7      | <b>업체 기초정</b><br>1초정보는 비콘 배송, A/S 쉽             | <b>년보</b><br>- 등 비콘 관련 업무처       | 리에 활용될 정보입니다. |              |    |   |
| ¥9                                                                      | 8st                                               |                                               |                                 | - 연락처 등<br>사무싶 연박치         | 등 수집되는 업체 기      | <b>업체 기초정</b><br> 초정보는 비콘 배송, A/S 췹             | <mark>!보</mark><br>> 등 비콘 관련 업무처 | 리에 활용될 정보입니다. | •달당자영        |    |   |
| 화망<br>                                                                  | 동의<br>-                                           | 032                                           | ۵ -                             | - 연락처 등<br>사무실 연락처<br>1234 | 통 수집되는 업체 7      | <b>업체 기초정</b><br> 초정보는 비콘 배송, A/S 칩<br>5878     | <b>보</b><br>9 등 비콘 관련 업무처        | 리에 활용될 정보입니다. | *당당자명<br>호길동 |    |   |
| ¥9<br>2                                                                 | <u>इ.व</u>                                        | 032                                           | ů s                             | - 연락처 동<br>사무싶 연락치<br>1234 | 통 수집되는 업체 기      | <b>업체 기초정</b><br> 초정보는 비콘 배송, A/S 접<br>5978     | <b>!보</b><br>> 등 비론 관련 업무처       | 리에 활용될 정보입니다. | ●당당차영<br>集질들 |    |   |
| 확임:<br>-<br>-                                                           | <u>ह व</u>                                        | 032                                           | <b>3</b> •                      | - 연락처 등<br>사무실 연락처<br>1234 | 통 수집되는 업체 7<br>- | 업체 기초정<br> 초정보는 비콘 배송, A/S 칩<br>5878<br>비콘태그 보유 | 보<br>- 등 비콘 관련 업무처<br>- 현황       | 리에 활용될 정보입니다. | *당당자영<br>통결품 |    |   |

# ③ 신청/내역 조회 [입력] - [비콘모델 선택]을 클릭

|       |         |          | 비콘티 | <mark>너그 보유 현</mark> 황 |    |         |    |    |         |              |         |
|-------|---------|----------|-----|------------------------|----|---------|----|----|---------|--------------|---------|
| 선택    | 비콘태그구분  |          |     | 발급업치                   | 해명 |         |    |    | 비콘모     | 델            |         |
|       |         |          | ٨.  | 기내여 ㅈ히                 |    |         |    |    |         |              | [0 / 0] |
|       |         |          | 26  | /네ㅋ조외                  | 조회 | 입력      | 저장 | 신청 | 신청 회수   | 저장건 삭제       | 엑셀      |
| 시청업체명 | 유형      | 신청대상업체명  |     | 박규언체                   |    | *비콘태그 모 | 뎈몃 | 1  | *비콘태그 ' | 방급언체 및 모델 셔택 |         |
| 20110 | 신규 구매 🖄 | 20101-10 | 9   | E 8 8 1                | 4  | 1.2. 11 | 20 | 2  | U       | 콘모델 선택       |         |
|       |         |          |     |                        |    |         |    |    |         |              | [1/1]   |

# ③ 업체 및 모델별 세부사항 비교 후 [선택] 클릭

| 콘태그 업처              | 별 비교                                     |                |                              |                 |        |        |
|---------------------|------------------------------------------|----------------|------------------------------|-----------------|--------|--------|
|                     |                                          | 모              | .델명 클릭시 세 <mark>부</mark>     | 내용을 확인하실 수      | 있습니다.  |        |
| 전체                  | В                                        | CM-BT200       |                              | KecoBC          | Нус    | on KE  |
| 78                  |                                          |                | 제품명                          |                 |        |        |
| イモ                  | BCM-                                     | BT200          | KecoBC                       | Hyc             | on KE  | 미꼬     |
| 딴매사                 | (쥐)한빛에스아이                                |                | 쥐에일리언테크놀로지(                  | 아시아 (쥐정포디움      |        |        |
| 딴매 및 AS센터 연락처       | 02-579-1904                              |                | 070-7012-1317                | 010-4220-4      | 125    |        |
| C인증 유무              | R                                        | 32             | <del>R</del>                 | ਜ               |        |        |
| 크기(mm)<br>가로*세로*두께) | 82*45*13                                 | а              | 30*57*17.5                   | 80*50*17.5      |        |        |
| 구성품 내역              | 본체<br>배터리 600mA<br>마이크로 5핀 커<br>양면테이프 여분 | h(2개)<br>이블 1m | 본체<br>배터리 620mAh(2개)<br>직결나사 | 본체<br>배터리 620mA | \h(2개) |        |
| 가격정보                | 37,50 <mark>0원</mark>                    | 3              | 38,500원                      | 38,500원         |        | 배송비 별도 |
| · 용 설명서             | 제작중                                      | 6              | 제작중                          | 제작중             |        |        |
| 고델 선택               | 4                                        | 택              | 선택                           |                 | 선택     |        |

④ [저장]을 클릭하여 신청한 내역을 저장

|       |         |         | 비콘테 | 태 <mark>그 보유 현황</mark> |    |       |     |    |         |              |         |
|-------|---------|---------|-----|------------------------|----|-------|-----|----|---------|--------------|---------|
| 선택    | 비콘태그구분  |         |     | 발급업체                   | 8  |       |     |    | 비콘모     | 데            |         |
|       |         |         |     |                        |    |       |     |    |         |              |         |
|       |         |         |     |                        |    |       |     |    |         |              | [0 / 0] |
|       |         |         | 신경  | 헝/내 <mark>역</mark> 조회  |    |       |     |    |         |              |         |
|       |         |         |     |                        | 조회 | 입력    | 저장  | 신청 | 신청 회수   | 저장건 삭제       | 엑셀      |
| 신청업체명 | 유형      | 신청대상업체명 |     | 발급업체                   |    | *비콘테그 | 모델명 |    | *비콘태그 빌 | よ급업체 및 모델 선택 |         |
|       | 신규 구매 🔊 |         | ع   |                        | 1  |       |     |    | BĮĘ     | 르모델 선택       |         |
|       |         |         |     |                        |    |       |     |    |         |              |         |
|       |         |         |     |                        |    |       |     |    |         |              |         |

# ⑤ 내역 선택 후 [신청]을 클릭

| 한적     비존택구구분     발 감압체험     비존전 1                                                                                                    |   |       |      |        |        |   |        | н | 콘태그 보  | <mark>유 현</mark> 황 |    |     |    |    |      |       |              |        |         |
|----------------------------------------------------------------------------------------------------|---|-------|------|--------|--------|---|--------|---|--------|--------------------|----|-----|----|----|------|-------|--------------|--------|---------|
| 신청/내역 조회         회목         사장         신정         신정 최 /···································                                                                                                    | 선 | H.    |      |        | 비콘태그구분 |   |        |   |        | 발급업체               | 18 |     |    |    |      |       | 비콘모델         |        |         |
| 신청/내역 조회         호텔         전쟁         신쟁 회수         재정건수제         액설           실택         전형상택         신정정제구분         신정정제영         병편리·달리전체         모양명         신전유형         신정·사택         예설           실택         전형상택         신정정제경         병편리·달리전체         모양명         신전유형         신장-전형용         비고           전         신규·구택 적장         해출성체         1         1         1         1         1         1         1         1         1         1         1         1         1         1         1         1         1         1         1         1         1         1         1         1         1         1         1         1         1         1         1         1         1         1         1         1         1         1         1         1         1         1         1         1         1         1         1         1         1         1         1         1         1         1         1         1         1         1         1         1         1         1         1         1         1         1         1         1         1         1         1         1         1 <td< th=""><th></th><th></th><th></th><th></th><th></th><th></th><th></th><th></th><th></th><th></th><th></th><th></th><th></th><th></th><th></th><th></th><th></th><th></th><th></th></td<> |   |       |      |        |        |   |        |   |        |                    |    |     |    |    |      |       |              |        |         |
| 신청/내역 조회         1         조회         1         전청 1         전장 1         1         1           신적         진형 대         신성입체7분         신성입체명         범론대 2월 1         모양 1         신성유형         신성진연일         비교           2         신규 구매 처장         비출입체         1         1         1         1         1         1         1         1         1         1         1         1         1         1         1         1         1         1         1         1         1         1         1         1         1         1         1         1         1         1         1         1         1         1         1         1         1         1         1         1         1         1         1         1         1         1         1         1         1         1         1         1         1         1         1         1         1         1         1         1         1         1         1         1         1         1         1         1         1         1         1         1         1         1         1         1         1         1         1         1         1         1                                                                                                    |   |       |      |        |        |   |        |   |        |                    |    |     |    |    |      |       |              |        | [0 / 0] |
| 조회         인직         사장         신장 의사         재장 나자         액설           신택         진행상태         신정입체7분         신청입체명         발급대상업체명         비판티그발급업체         모멸명         신청유형         신청·진행일         비고           값         신규 구매 저장         비출철체            신규 구매         2022/07/25                                                                                                    |   |       |      |        |        |   |        |   | 신청/내역  | 조회                 |    |     |    |    |      |       |              |        |         |
| ● 전형 약         신청 영체 ?         신청 영체 ?         반 환 입 3 (1 - 1 - 1 - 1 - 1 - 1 - 1 - 1 - 1 - 1                                                                                                    |   |       |      |        |        |   |        |   |        |                    | 조회 | 입력  | 저장 |    | 신청   | 신청 회= | <del>수</del> | 저장건 삭제 | 엑셀      |
| 신규 구매 적장       비출업제       신규 구매       2022/07/25                                                                                                    |   | 진행성   | tell | 신청업체구분 | 신청업체당  | 8 | 발급대상업체 | 명 | 비콘태그 빌 | 발급업체               |    | 모델명 |    | 신: | 청유형  |       | 신청·진행        | 일      | 비고      |
|                                                                                                    |   | 신규 구매 | 서장   | 배출업체   |        |   |        |   |        |                    |    |     |    | 신금 | 유 구매 |       | 2022/07/2    | 25     |         |
|                                                                                                    |   |       |      |        |        |   |        |   |        |                    |    |     |    |    |      |       |              |        |         |

### ⑥ 진행상태가 '신규 구매 신청'으로 되어있어야 신규 구매 신청 완료

#### \* 신청내역에 대한 수정이 필요한 경우, 해당 내역을 선택하고 [신청 회수]-[저장건 삭제] 후 위의 ③부터 다시 진행

|   |          |        |        |         | 비콘태그 보유 현황 |       |       |            |         |
|---|----------|--------|--------|---------|------------|-------|-------|------------|---------|
| ź | 코택       |        | 비콘태그구분 |         | 발급업체       |       |       | 비콘모델       |         |
|   |          |        |        |         |            |       |       |            |         |
|   |          |        |        |         | 비번/비어 포함   |       |       |            | [0 / 0] |
|   |          |        |        |         | 신성/내억 소외   |       |       |            |         |
|   |          |        |        |         |            | 조회 입력 | 저장 신청 | 신청 회수 저장건  | 삭제 엑셀   |
|   | 진행상태     | 신청업체구분 | 신청업체명  | 발급대상업체명 | 비콘태그 발급업체  | 모델명   | 산청유형  | 신청·진행일     | 비고      |
|   | 신규 구매 신청 | 성 배출업체 |        |         |            |       | 신규 구매 | 2022/07/25 |         |
|   |          |        |        |         |            |       |       |            |         |
|   |          |        |        |         |            |       |       |            | [1/1]   |
|   |          |        |        |         |            |       |       |            |         |

### ⑦ '신규 구매 신청' 이후 비콘 태그 결제페이지로 이동

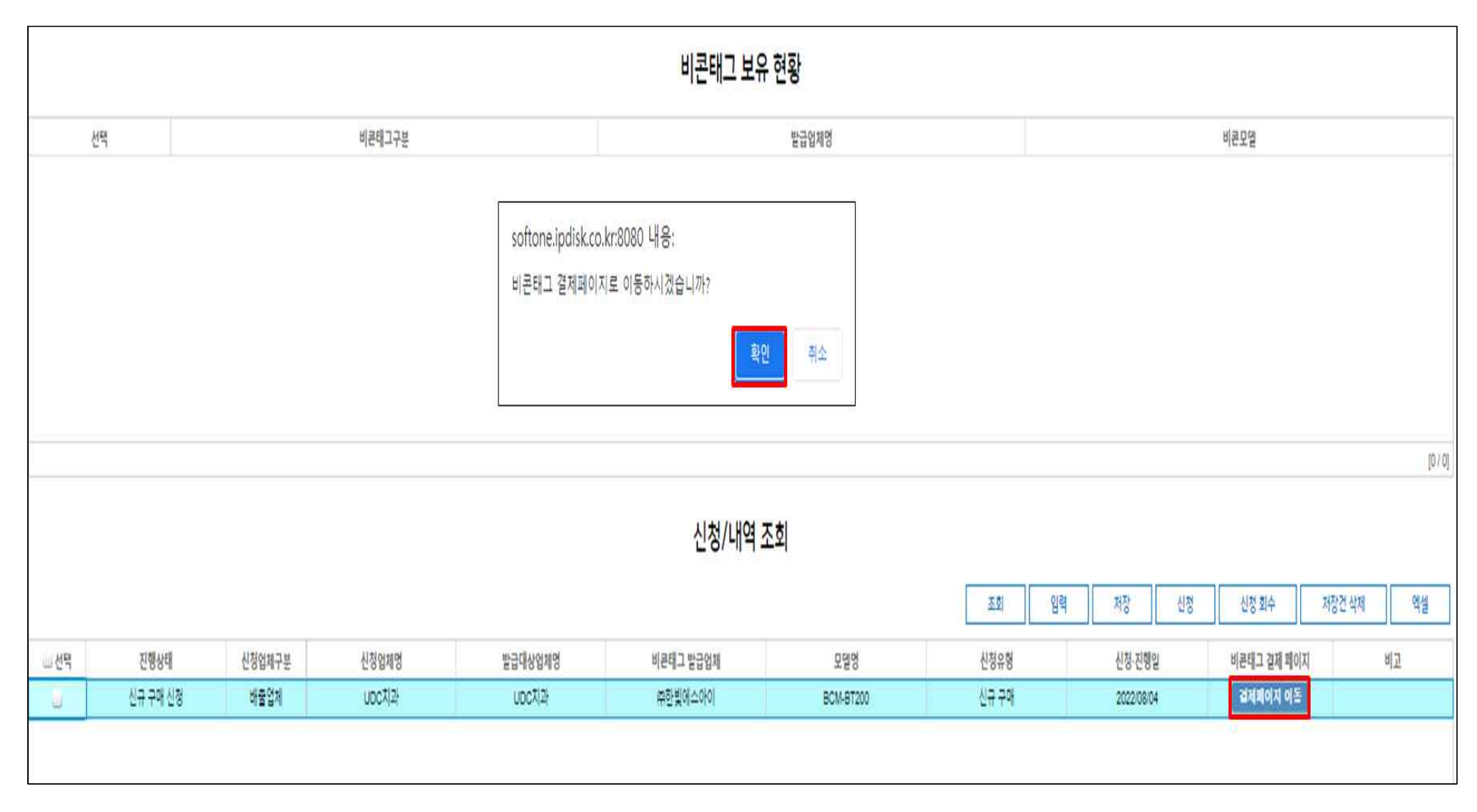

⑧ 비콘태그 판매 업체별 결제 페이지에서 결제 진행

- \* 결제, 배송 관련 문의는 비콘 판매업체로 문의
- ▶ ㈜한빛에스아이 BCM-BT200

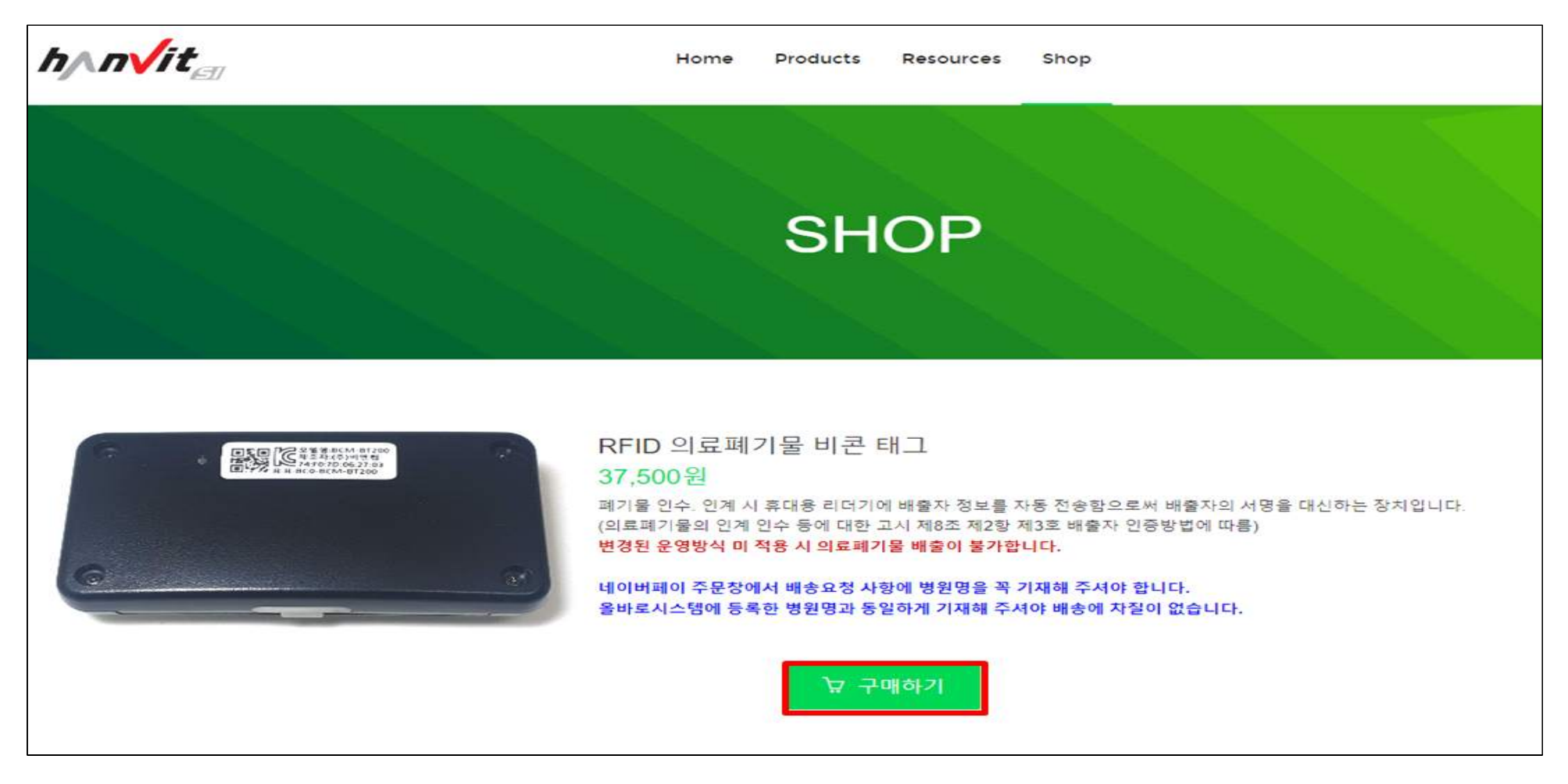

### ▶ ㈜에일리언테크놀로지아시아 - KecoBC

| 📞 02-868-1710 🛛 🔤 sales@alienasia.com | 의료 폐기물 전용 BEACON 주문하기 정비구나 주문조회                                                                                                    |
|---------------------------------------|----------------------------------------------------------------------------------------------------|
| ALIEN.                                | ALIEN 소개 사업 분야 ~ 제품 소개 ~ 적용 분야 자료실 견적 요청                                                                                                    |
|                                       | 홍 / 의료 패키을 전용 Beacon 태그 / KecoBC <b>becoBC #38,500</b> • 후 로, 아전 : BLE 5.1         • CPU : ARM cortex M0         • 가격 : 80 x 57 x 17.5 mm         • 바티리 용량 : 1,200mAh (600mAh x 2ea: CR-2450)         • 바티리 용량 : 1,200mAh (600mAh x 2ea: CR-2450)         • 나티 각 K 행 만테이프, 퀵 가이드         · 최다 구매수량 : 3         1       • |
|                                       | 장바구니 바로구매<br>카테고리: 의료 페기물 전용 Beacon 태그                                                                                                    |

# ▶ ㈜정포디움 - Hycon KE

| 😃 정다움       | 회사소개   | 제품소개 | 자료실                                        | 로그인 회원가입 장바구니 mypage<br>Beacon 태그 제품 구매 |
|-------------|--------|------|--------------------------------------------|-----------------------------------------|
| Hycon       | KF     |      | (정포디움) Hycon<br>38,500원                    | KE 의료폐기물 전용 비콘 태그<br>ᠬ                  |
| 의료폐기물 관리    | Beacon |      | <b>배송 방법</b> 택배<br><b>배송비</b> 3,000원<br>수량 |                                         |
| VE          |        |      | - <b>1</b> +                               | .38,500원                                |
| Hucon and A |        |      | 총 상품금액(1개)                                 | 38,500원                                 |
|             |        |      | 구매하기<br>♥ pay 간편결제 가능                      | 장바구니 📿 0                                |

### ③ 비콘태그 예비품 구매 신청

\* 신규 구매 신청하여 비콘태그를 1개 보유하고 있는 경우, 장비 고장 등의 상황에 대비하여 예비품 구매 신청이 가능합니다. (예비품 구매는 선택사항 / 배출업체별 사용품 1개, 예비품 1개로 최대 2개 보유 가능)

신청/내역 조회 [입력] - [비콘모델 선택]을 클릭하여 업체 및 모델별 세부사항 비교 후 [선택] 클릭,
 [저장]을 클릭하여 신청할 내역을 저장하고, 내역 선택 후 [신청]을 클릭
 진행상태가 '예비품 구매 신청'으로 되어있어야 예비품 구매 신청 완료

#### ④ 문의처: 032-590-4262, 4265, 4268, 4277, 4278

## [덧붙임] 팝업차단해제 방법

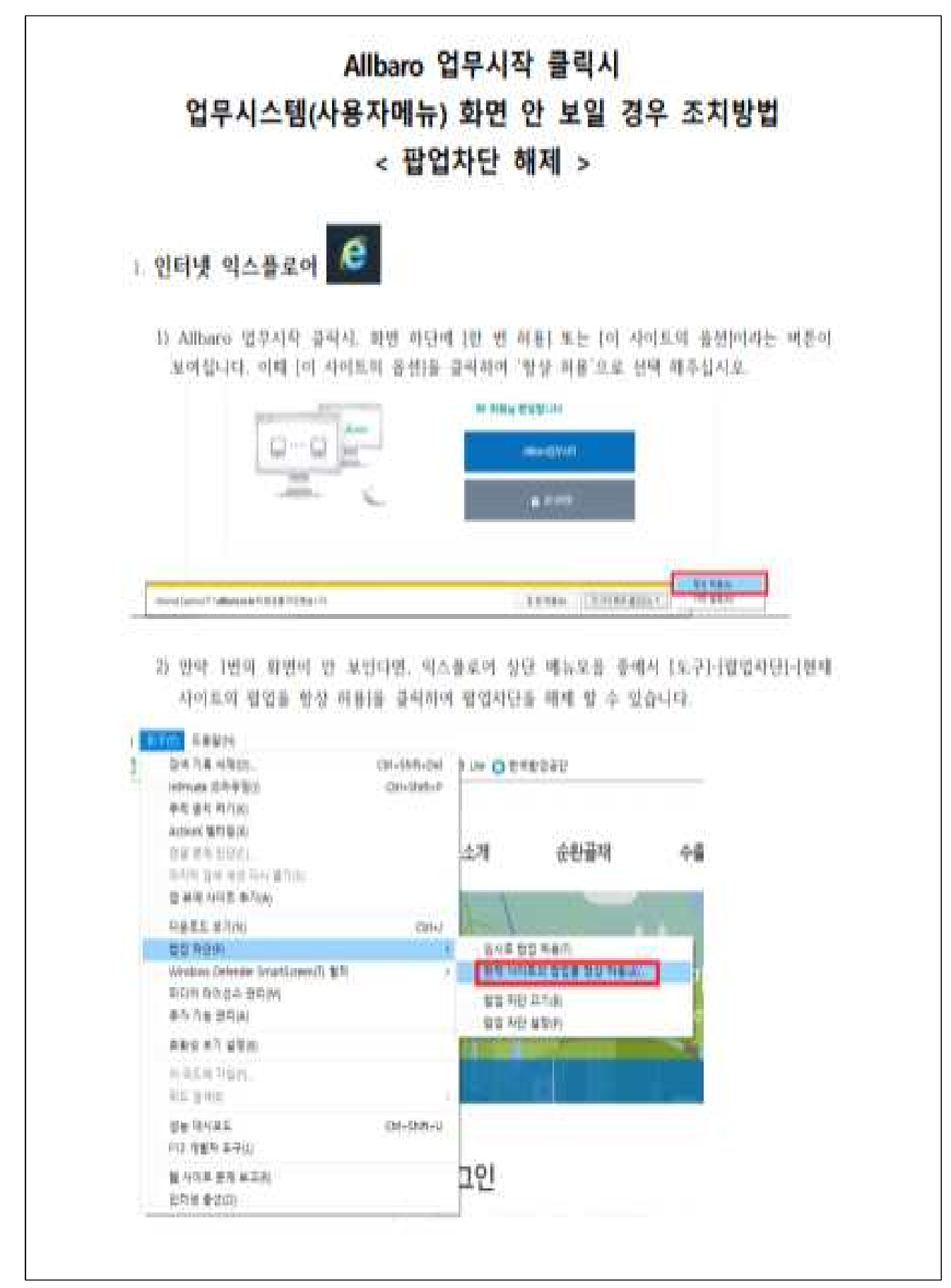

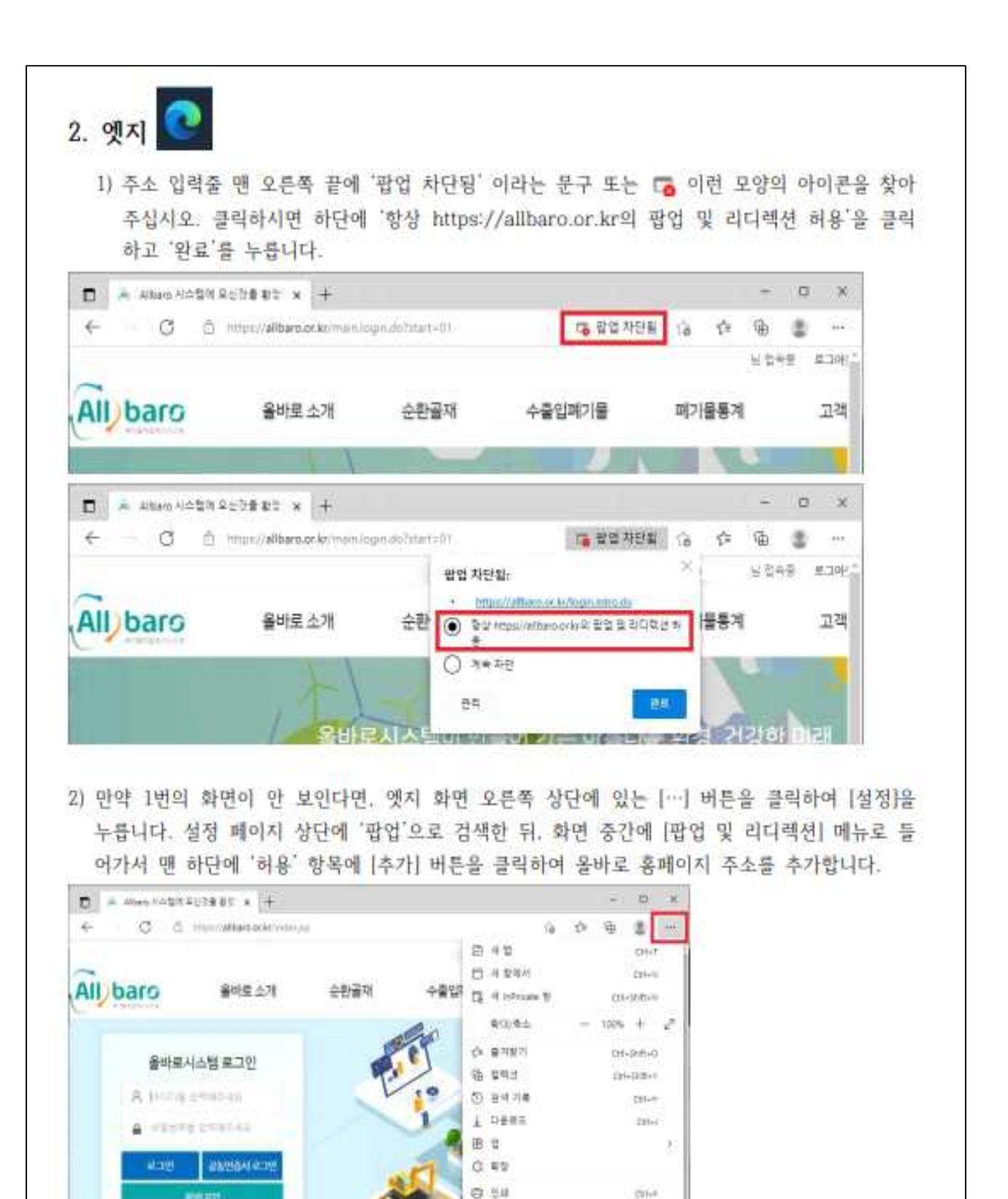

10 1 27

A\* WALLAN \$271

프랑말 및 피드레

Microsoft Edge 1271

7857

(b) #4

) 문 공부 (1) 최다리에서 포지

Dentaine oduation

처음 사용하신다면

다음 철치를 따라하세요

une e

10

비지원 전자가

sne a

해변사업

01-399-0

Clift

(mi-dam-L)

| - APR - |                                                                                                    |                  |                                                  |
|---------|----------------------------------------------------------------------------------------------------|------------------|--------------------------------------------------|
| · · · · | G O Stor   elocomorphication de 20                                                                                                    | 12               | A &                                              |
| -       | 설정                                                                                                    | A 22             | - 36                                             |
|         | 0. Mol 22<br>20. Not                                                                                                    |                  |                                                  |
|         | 111 新台 基色 嚴鄙 優相                                                                                                    |                  | 6                                                |
|         | U - 24                                                                                                    |                  |                                                  |
|         | 2018-B                                                                                                    |                  |                                                  |
|         | G awaterpt                                                                                                    |                  | 2                                                |
|         | (2) o(e)a(                                                                                                    |                  | 20                                               |
|         | (2) 왕명 및 리파력성<br>1026                                                                                                    |                  | 2                                                |
|         | 6) #2                                                                                                    |                  | 25                                               |
|         | · ···································                                                                                                    |                  | 6                                                |
|         | 지근지 같은 아이지께서 있도 승규님은 가지도록 하는<br>1. 사용 다운 것도                                                                                                    |                  |                                                  |
|         | AUTOM OF SHE SET SET OF THE SECOND                                                                                                    |                  |                                                  |
|         | ※ 프로토를 처리기<br>시시는데이 프로프로 대한 기보 이유가가 당근로 가장에는 것을 이용.                                                                                                    |                  | 21                                               |
|         | EE MID: 银村                                                                                                    |                  | 36                                               |
| 2.1     | - AREANDRESTER - D at                                                                                                    | × +              | - a                                              |
|         |                                                                                                    |                  |                                                  |
| -       | <ul> <li>C Q file   wipelihitingcontent/manihisem-3</li> </ul>                                                                                                    | ti (ie           | 0 10 2 -                                         |
|         | C @ Stor 1 withstitettingscontentingenerities<br>설정                                                                                                    | 0 ie<br>0 68     | ☆ ŵ ⋬<br>×                                       |
|         | C @ the 1                                                                                                    | 0 (4             | なる。<br>×<br>・<br>・<br>・<br>・<br>・<br>・<br>・<br>・ |
|         | <ul> <li>○ @ the 1 experimetrapy content reconstruction of a 4 2 2 2</li> <li>· · · · · · · · · · · · · · · · · · ·</li></ul>                                                                                                    | U<br><u>Q</u> E2 | 2 3 3 4 4                                        |
|         | O @ the 1                                                                                                    | U (2             | 2 8 8 8 4                                        |
|         | <ul> <li>○ @ the 1 experimentation contraction of a second second</li></ul> |                  |                                                  |
|         | <ul> <li>○ @ the 1 experimentation contraction of a 4 2 2 2 2 2 2 2 2 2 2 2 2 2 2 2 2 2 2</li></ul>                                                                                                    |                  |                                                  |
|         | C @ the l expediatingcontentrementation<br>설정<br>검색 철과 / 팔업 및 리다백선 - 결과 1개<br>사망(코망)<br>사망<br>= *** **** 고표<br>****<br>**** ***** 고표<br>사이트 주가                                                                                                    |                  |                                                  |
|         | C 은 the Letyschettingscontentpresentation<br>설정<br>검색 결과 / 팔업 및 리다해선 - 결과 1개<br>사망(균명)<br>사망<br>= 가는 HER D#<br>하프<br>= 가는 HER D#<br>사이트 주가<br>                                                                                                    |                  |                                                  |

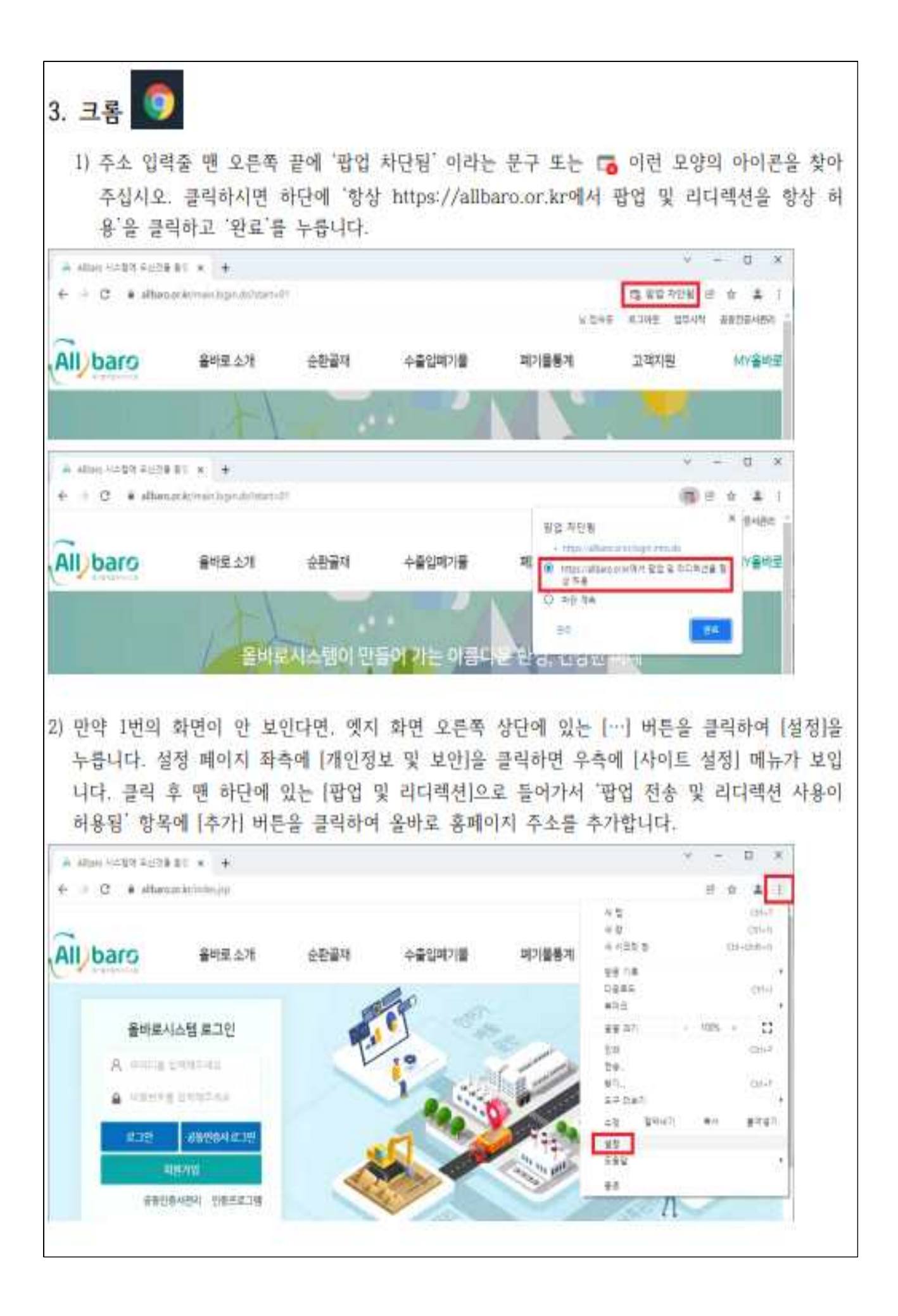

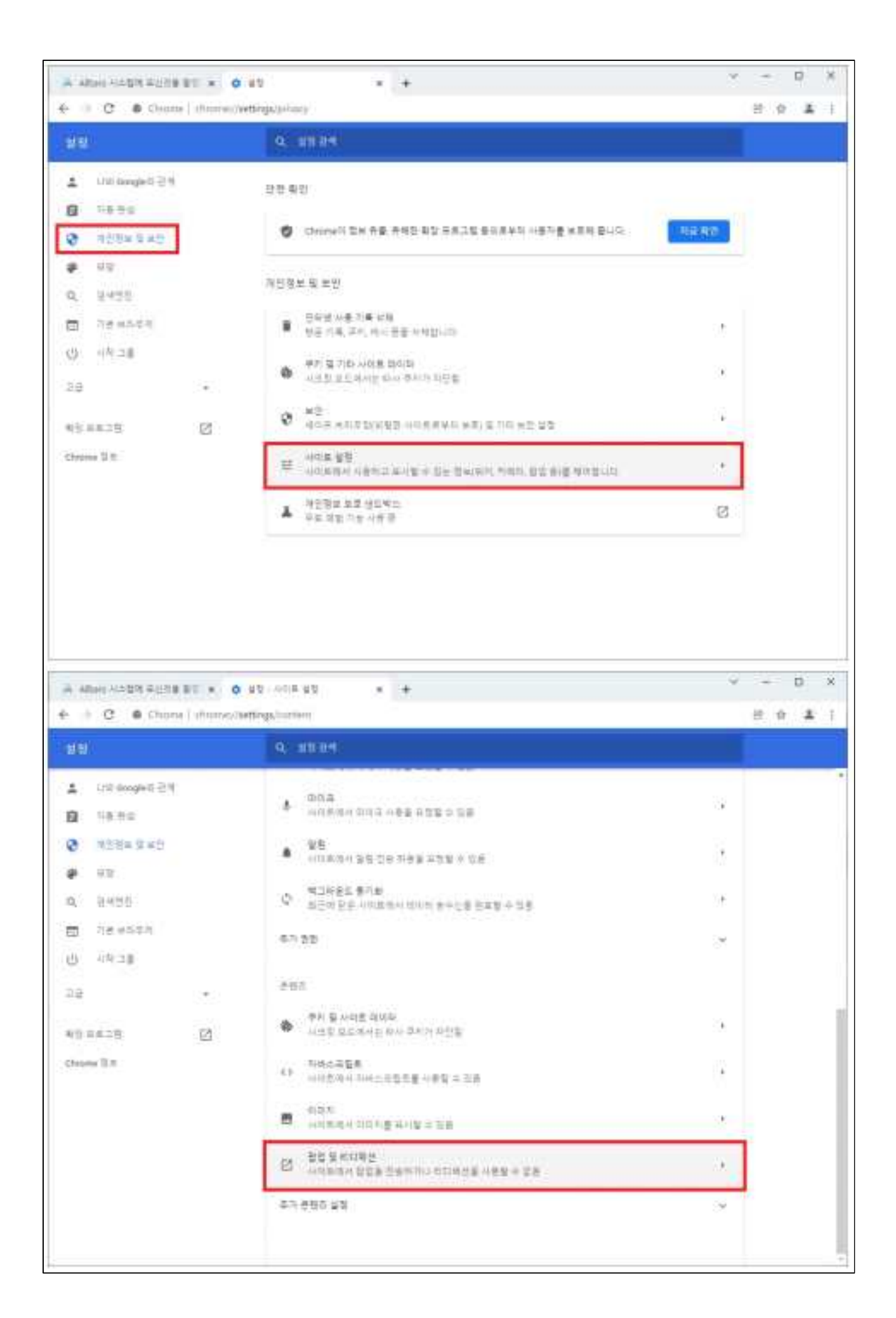

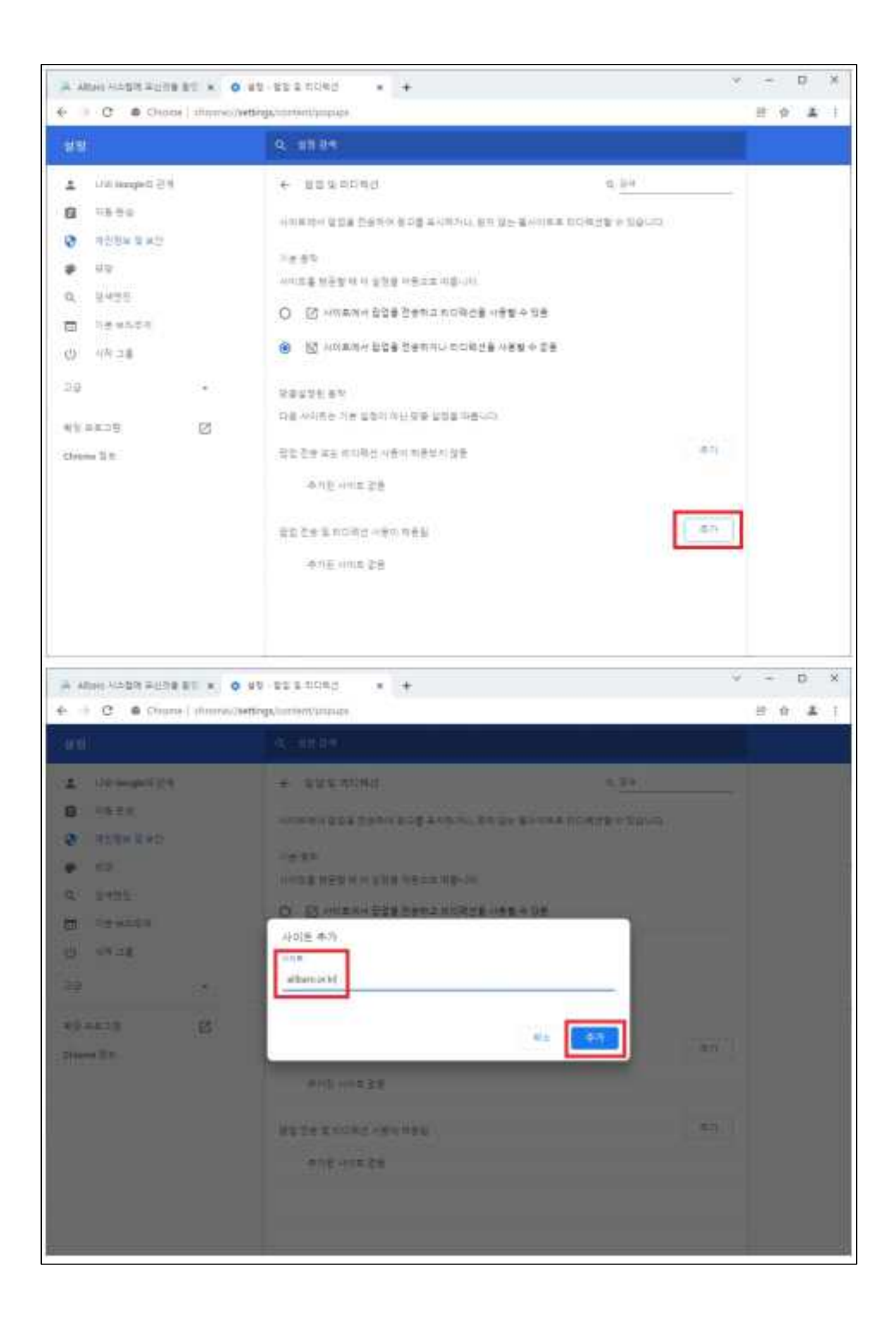